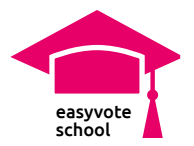

# App «votenow»

# Inhalt

Die SuS informieren sich über eine Abstimmungsvorlage und entscheiden mithilfe der App, ob sie eher «Ja» oder «Nein» stimmen werden.

### Ziele: Information

- Die SuS sind sich der Möglichkeit des Abstimmens als demokratische Mitbestimmung bewusst.
- Die SuS können die Ausgangslage einer Abstimmungsvorlage kurz zusammenfassen.
- Die SuS können zwei Argumente der BefürworterInnen und GegnerInnen der Vorlage nennen.

### Ziele: Vote

- Die SuS können ein Voting zu einer Abstimmung durchführen.
- Die SuS können sich mithilfe der App eine Meinung zu einer Abstimmungsvorlage bilden.
- Die SuS beurteilen, ob dies mit ihrer Meinung übereinstimmt.

svote**now** 

GET IT ON

**Google Play** 

• Die SuS können erklären, wie das Vote-Resultat zustande kommt.

Download on the

App Store

#### Voraussetzung

• Die SuS haben die easyvote-App «votenow» heruntergeladen.

# Zeit

Einstieg: 10-15 Minuten Information: 30 Minuten Vote: ca. 45 Minuten

### Materialien

- AB «Wozu diese App?»
- AB «Worum geht es?»
- AB «App votenow»

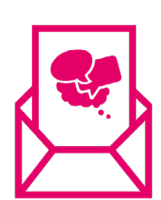

### Keine Unterrichtsmaterialien verpassen:

Folgen Sie dem Newsletter von easyvote-school und verpassen Sie keine Materialien. Alle Unterrichtsmaterialien finden Sie auf www.easyvote.ch/school.

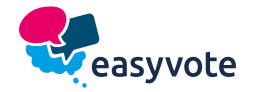

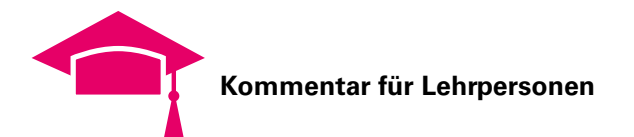

# Verlaufsplan: Information

| Zeit | Inhalt                                                                                                    | Sozialform | Material                                          |
|------|----------------------------------------------------------------------------------------------------|------------|---------------------------------------------------|
| 10'  | <b>Einstieg</b><br>Option A:<br>Die Lehrperson projiziert die folgenden Fragen. Die SuS notieren sich                                                                                                    | EA         | – PPP/Tafel                                       |
|      | <ul> <li>stichwortartig im Stillen kurze Antworten.</li> <li>Entscheidung: <ul> <li>Wann habt ihr heute Morgen die erste Entscheidung getroffen?</li> <li>Wann könnt ihr in eurem Leben frei entscheiden?</li> <li>Wo könnt ihr frei entscheiden?</li> <li>Was beeinflusst eure Entscheidung?</li> </ul> </li> </ul>                                                                                                    |            |                                                   |
| 5'   | Kurz-Option B:<br>Die Lehrperson zeigt zwei Bilder (Hamburger/Salat). Die SuS müssen<br>wählen: Was essen sie? Und warum?                                                                                                    | PA         |                                                   |
| 5'   | Die Lehrperson nimmt einige Statements der Klasse auf.<br>Überleitung zu Abstimmungen: Auch die SuS können in der Schweiz<br>mitentscheiden. Z.B. vier Mal bei den Abstimmungen.<br>Man trifft täglich unzählige Entscheidungen. Dabei stützt man sich bei<br>Entscheidungen oft auf Argumente. Was spricht z.B. dafür, den Burger<br>zu essen? Was spricht dafür, sich für den Salat zu entscheiden? Auch<br>bei Abstimmungen ist es sinnvoll sich aufgrund von Argumenten für<br>eine Position zu entscheiden | Plenum     |                                                   |
|      | Usability App                                                                                                    |            |                                                   |
| 5'   | Die Lehrperson verteilt das Arbeitsblatt «Wozu diese App?»<br>Im Idealfall haben die SuS die App bereits im Vornherein herunterge-<br>laden und installiert, so dass dies nicht mehr im Unterricht geschehen<br>muss.                                                                                                    | EA         | diese<br>App?»                                    |
| 5'   | Die Lehrperson erklärt den SuS kurz die verschiedenen Funktionen der<br>App:<br>Vote<br>Information<br>School<br>Profil                                                                                                    | Plenum     | – Smart-<br>phone                                 |
|      | Information                                                                                                    |            |                                                   |
| 5′   | Die SuS schauen den easyvote-Clip in der App oder im Plenum an.                                                                                                    | EA/Plenum  | – App                                             |
| 5′   | Die SuS füllen das AB «Worum geht es?» aus.                                                                                                    | EA         | – AB «Wo-                                         |
| 5′   | Die SuS vergleichen die Resultate mit dem/der Sitznachbarln.                                                                                                    | PA         | es?»                                              |
| 5′   | Die SuS vergleichen die Resultate mit dem Text der Abstimmungsvorla-<br>ge (auf der App oder als ausgedrucktes Blatt).                                                                                                    | EA         | <ul> <li>Grund-<br/>lagentext/<br/>App</li> </ul> |

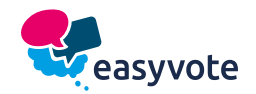

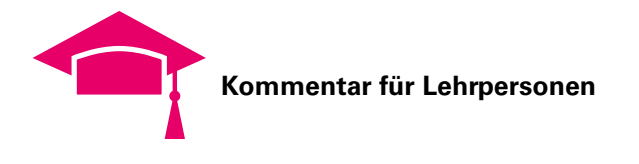

# Verlaufsplan: Vote

| Zeit     | Inhalt                                                                                                    | Sozialform | Material                   |
|----------|----------------------------------------------------------------------------------------------------|------------|----------------------------|
| 10'      | Vote<br>Bevor die SuS mit dem Voting beginnen, überlegen sie sich, ob sie der<br>Vorlage zustimmen oder sie ablehnen würden. Dies können sie auf dem<br>Blatt "App votenow" ausfüllen («Ja» oder «Nein» einkreisen).                                                                                                    | EA         | – AB<br>«votenow»<br>– App |
| 5′       | Die SuS öffnen die Funktion <b>Vote</b> . Die SuS gehen das Voting durch. Es ist wichtig, dass sie nur Aussagen beantworten, die sie verstehen.                                                                                                    |            |                            |
| 5'<br>5' | <ul> <li>Auswertung Vote</li> <li>Nachdem die SuS die Vote-Funktion beendet haben, können sie ihre<br/>Resultate anschauen. Die SuS vergleichen das Vote-Resultat mit ihrer<br/>ersten Meinung.</li> <li>Die Lehrperson diskutiert mit der Klasse, was Gründe für Abweichun-<br/>gen sein könnten. Mehrere Möglichkeiten bestehen wie etwa Folgende:</li> <li>Die SuS haben im ersten Schritt nicht alle Argumente bedacht, dies<br/>hat zu einem anderen Resultate geführt.</li> <li>Die App gewichtet die Aussagen anders, als dies die SuS tun.</li> <li>Es gibt ein ausschlagendes Argument für die Abstimmung, welche<br/>alle anderen Argumente überstimmt. Dies wurde aber in der App<br/>gleich gewichtet wie alle anderen Antworten.</li> <li>Etc.</li> </ul> | PA         | – AB «App<br>votenow»      |
| 10′      | <b>Resultate</b><br>Die SuS überlegen sich, wie die Resultate der App zustandekommen.<br>Dabei sollen sie sich überlegen, wie die Aussagen gewichtet werden<br>müssen.                                                                                                    | PA         | – AB «App<br>votenow»      |
| 5'       | <ul> <li>Lösung besprechen in der Klasse:</li> <li>Im FAQ wird erklärt, wie die Fragen zustandekommen. Das FAQ ist online oder auch auf der App zu finden unter «Profil» -&gt; «votenow».</li> <li>Es kann diskutiert werden, ob eine Meinung in Prozentzahlen abgebildet werden kann. Eine richtige Lösung zu dieser Aufgabe gibt es nicht. Wichtig ist jedoch, dass den SuS klar ist, dass es sich beim Resultat nicht um ein fixes Ergebnis handelt. Das Voting der App bietet eine Hilfe zur Entscheidungsfindung, die SuS sollen aber noch selber beurteilen, ob das Vote-Resultat ihrer Meinung entspricht.</li> </ul>                                                                                                    | Plenum     | - FAQ                      |
| 5'       | (Zusatz: Die wenigsten SuS werden wohl 100 % Ja oder Nein als Re-<br>sultat haben. In der Klasse kann dies ebenfalls thematisiert werden. Bei<br>jeder Abstimmung gibt es wohl Argumente der Gegenseite, mit denen<br>man einverstanden ist. Bei der Meinungsbildung geht es gerade darum,<br>die unterschiedlichen Argumente abzuwägen und sich schliesslich für<br>eine Position zu entscheiden.)                                                                                                    |            |                            |

# Anmerkungen:

• Es ist ratsam, mit den SuS das Resultat genauer zu betrachten. Die SuS können sich mit der Unterrichtseinheit «Meinung bilden» mit dem Resultat vertieft auseinandersetzen.

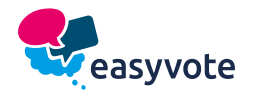

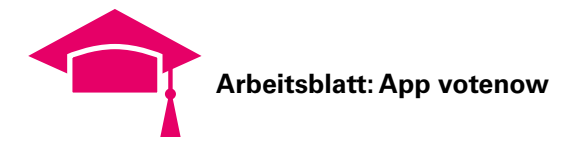

# Wozu die App «votenow»?

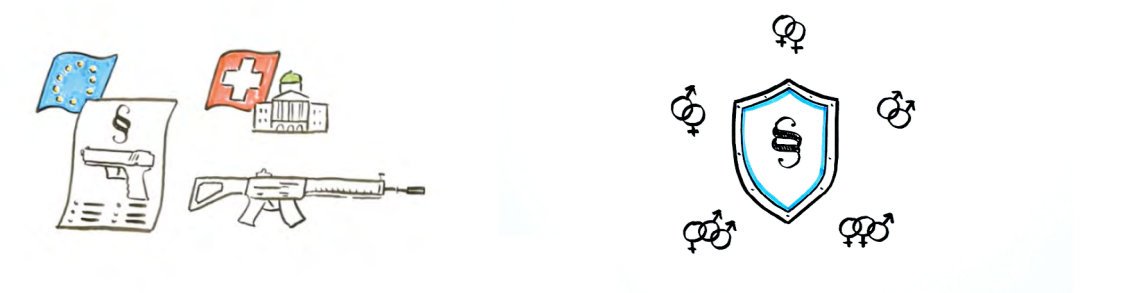

In der Schweiz gibt es keinen Diktator, der dir vorschreibt, was du machen musst. Du lebst in einer Demokratie. Das bedeutet, dass du mitbestimmen kannst.

Die Abstimmungen sind eine einfache Möglichkeit, um deine Meinung kundzutun. Vier Mal im Jahr finden Abstimmungen statt.

Oben siehst du zwei Bilder von vergangenen Abstimmungen. Errätst du, worum es gegangen ist?

#### SO GEHT'S

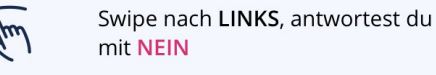

mit **NEIN** 

Swipe nach **RECHTS**, antwortest du mit JA

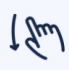

Swipe nach UNTEN, überspringst du die Frage

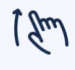

Swipe nach **OBEN**, kommst du zurück zur vorherigen Frage

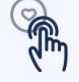

Klickst du auf das HERZ, zählt die Antwort doppelt

Klickst du auf das FRAGEZEICHEN.

erklären wir dir den Begriff

VOTE

### Alles in einer App!

Es ist einfach, ein «Ja» oder «Nein» auf einen Zettel zu schreiben. Schwieriger ist jedoch, sich gut zu informieren und eine Meinung zu bilden. Diese App soll dir dabei helfen, bei Abstimmungen eine Entscheidung zu treffen.

- Unter vote kannst du Statements mit «Ja» oder «Nein» beantworten. Die App funktioniert dabei wie Tinder. Nach rechts wischen bedeutet «Ja», nach links «Nein».
- Bevor du aber ein Voting durchführst: Informiere dich! Du findest unter info neutrale Informationen und den easyvote-Clip zu den Abstimmungen.
- Unter school sind weitere Informationen zu aktuellen Themen, das Lexikon sowie Unterrichtsmaterialien.
- Unter **profil** kannst die Einstellungen verwalten und findest Informationen zur App und zu easyvote.

Und übrigens zu den Bildern: Beim ersten Bild geht es um die Anderung des Waffengesetzes. Beim zweiten Bild geht es um die Diskriminierungs-Strafnorm.

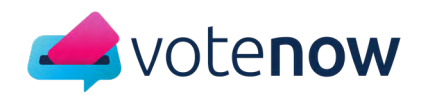

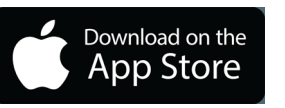

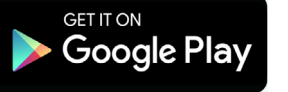

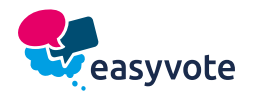

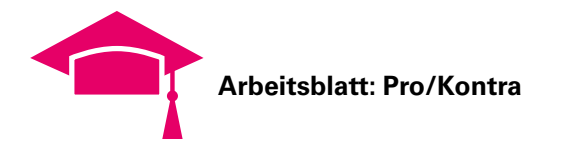

# Worum geht es? Thema:

# Aufgabe

Ihr schaut den easyvote-Clip an. Beantworte dabei A), B) und C). Zusatz: Zeichne in das Quadrat nebenan, worum es im Clip geht. A) Schreibe Stichworte zur Ausgangslage auf.

B) Was würde sich ändern, wenn die Vorlage angenommen wird? Schreibe in Stichworten auf.

C) Schreibe in Stichworten die Argumente in die richtige Spalte.

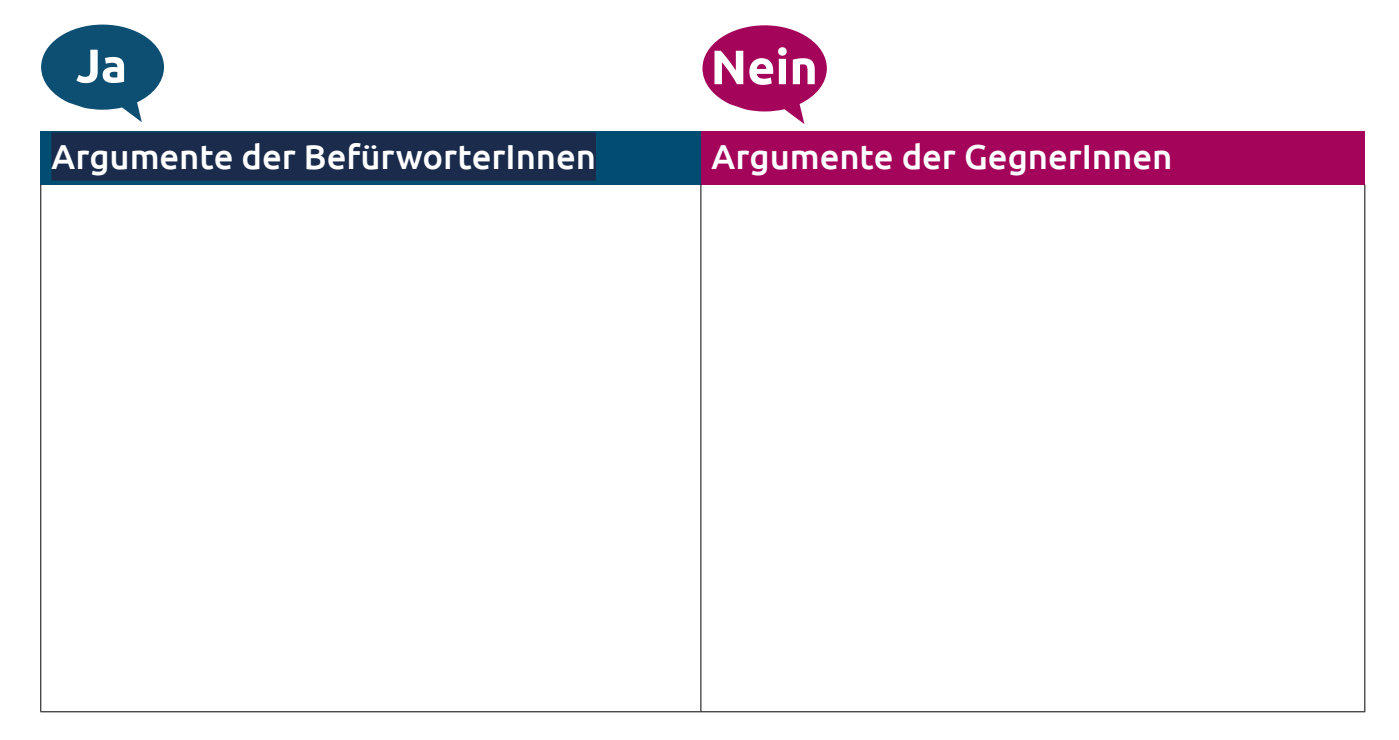

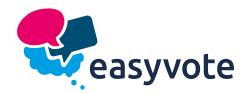

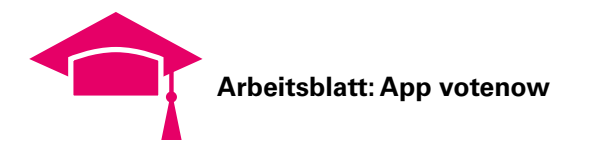

# App «votenow»

### 1. Aufgabe: Meine Meinung

Bevor du die App öffnest. Wie würdest du jetzt für die Vorlage stimmen? Kreise deine Antwort ein.

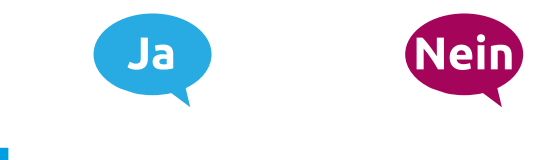

### 2. Aufgabe: Vote

Öffne die App und gehe auf **Vote**. Mache das Voting zur Vorlage.

- Verstehst du eine Aussage nicht oder du hast zu dieser keine Meinung, kannst du sie überspringen: Swipe dazu nach unten.

Am Schluss erhältst du eine Prozentzahl. Diese zeigt dir an, ob du eher zu Ja oder zu Nein neigst.

- Stimmt deine erste Meinung (1. Aufgabe) mit dem Vote-Resultat überein? Falls es Unterschiede gibt: Kannst du diese Unterschiede erklären?

Mein Vote-Resultat in Prozent:

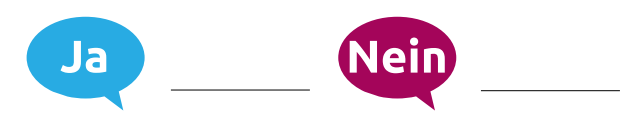

### 3. Aufgabe: Resultat

Ihr habt bei der **Vote**-Funktion der der Aussagen ein Resultat in Prozentzahlen erhalten. Überlegt euch zu zweit:

- Wie würdet ihr die App programmieren, damit das Resultat in Prozentzahlen erscheint? Notiert mögliche Lösungen.
- Ist es überhaupt möglich, ein Resultat in Prozentzahlen darzustellen? Notiert in Stichworten, was dafür oder dagegen spricht.

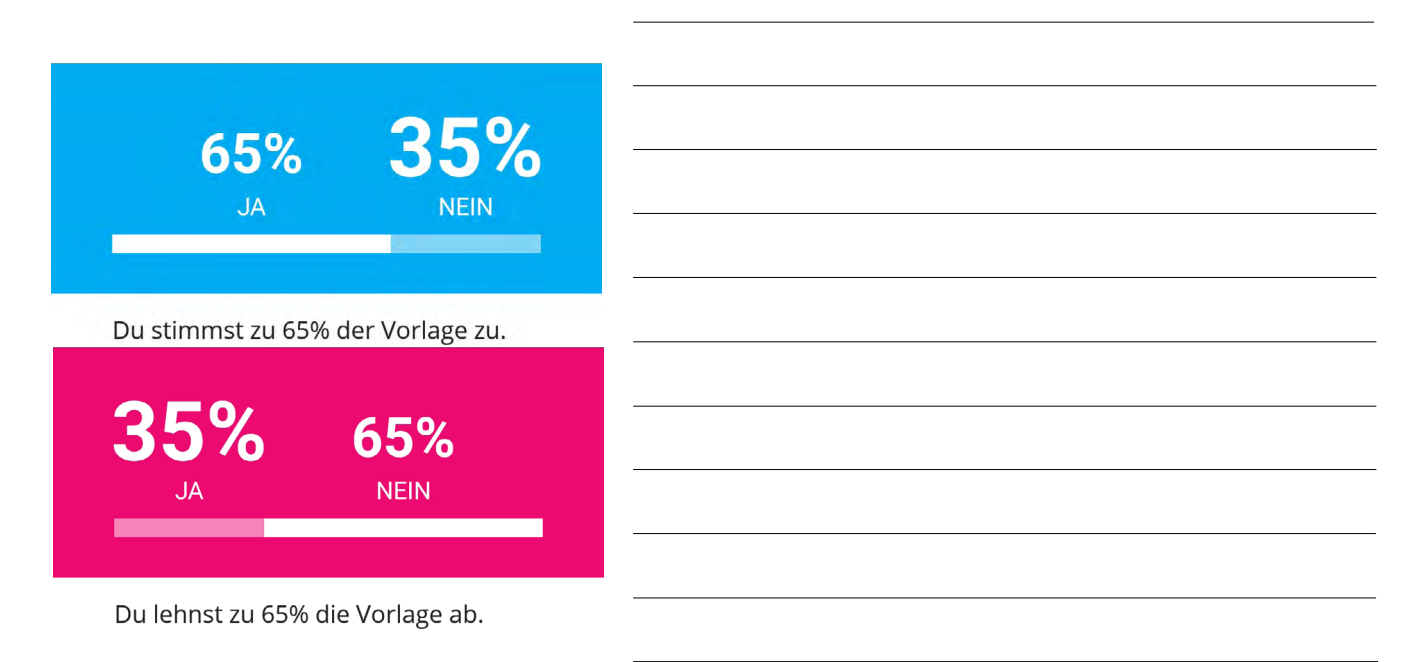

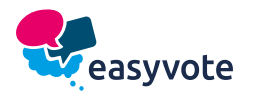